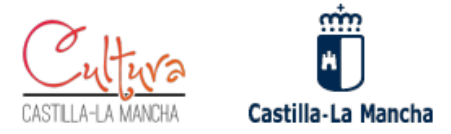

# AGENDA CULTURAL DE CASTILLA- LA MANCHA MANUAL de solicitud y cambio de contraseña para usuarios PROMOTORES EXTERNOS

## Índice

| ¿Qué es un promotor externo?                      | . 2 |
|---------------------------------------------------|-----|
| ¿Cómo solicito ser Promotor Externo?              | . 2 |
| Cómo crear su propia contraseña de acceso:        | . 3 |
| Acceso a la Agenda Cultural como Promotor Externo | . 5 |

La agenda cultural C-LM se encuentra en: https://agendacultural.castillalamancha.es/

Viceconsejería de Cultura y Deportes Consejería de Educación, Cultura y Deportes Bulevar del Río Alberche, s/n 45071 Toledo

Tel.: 925 248 838 e-mail: vicecultura.edu@jccm.es

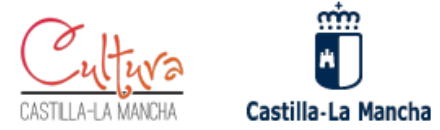

#### ¿Qué es un Promotor Externo?

Los promotores son las personas encargadas de recopilar la información de las actividades y subirlas a la plataforma para su posterior publicación en la Agenda. Existen dos tipos de promotores: los pertenecientes a algún órgano o centro de la Consejería de Educación, Cultura y Deportes (un museo, un archivo, etc.) y aquellos que dependen de cualquier otra institución (un Ayuntamiento, una asociación, etc.)

Los promotores externos **pueden crear actividades**, pero tendrán que esperar a que un **validador** autorice la publicación del contenido.

#### ¿Cómo solicito ser Promotor Externo?

Pulse en este enlace para leer la información sobre cómo ser un Promotor Externo en la Agenda Cultural CLM: https://agendacultural.castillalamancha.es/incluye-tus-actividades

Si desea aportar actividades a la agenda, como Promotor Externo, acceda al formulario de solicitud aquí: <u>https://agendacultural.castillalamancha.es/alta-de-una-nueva-entidad-colaboradora</u>

Complete los datos que solicita el formulario.

Tras la validación por la Consejería de Educación, Cultura y Deportes como que Vd. podrá ser Promotor Externo (entidades pertenecientes a las administraciones públicas o entidades culturales sin ánimo de lucro), recibirá un e-mail con indicaciones para acceder y modificar su contraseña por primera vez.

El email que recibirá una vez sea autorizado como Promotor Externo será así:

Tel.: 925 248 838 e-mail: vicecultura.edu@jccm.es

Viceconsejería de Cultura y Deportes Consejería de Educación, Cultura y Deportes Bulevar del Río Alberche, s/n 45071 Toledo

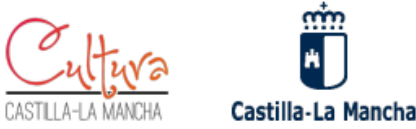

Agenda Cultural <agendacultural@jccm.es>

para mí 🔻

Un administrador del sitio en Agenda Cultural ha creado una cuenta para usted. Puede ahora iniciar sesión haciendo clic en este enlace o copiando y pegándolo en su navegador: https://agendacultural.castillalamancha.es/user/reset/224/

Este enlace solo puede ser usado una vez para iniciar sesión y le conducirá a la página donde podrá establecer su contraseña.

Después de establecer su contraseña, será capaz de iniciar sesión en https://agendacultural.castillalamancha.es/user en el futuro usando:

Nombre de usuario: Contraseña: Su contraseña

-- Equipo de Agenda Cultural

En este e-mail recibido desde <u>agendacultural@jccm.es</u> podemos obtener ya el nombre de usuario que tendremos que utilizar para acceder como Promotores Externos, se indica al lado de la línea "**Nombre de usuario:**"

Sin embargo, aún no conocemos la contraseña, pues la tendrá que definir vd. mismo.

El texto que se muestra en el e-mail como "Contraseña: Su contraseña" no es una contraseña.

#### Cómo crear su propia contraseña de acceso:

Pulse en el enlace que se muestra en ese correo que ha recibido, el que comienza por <u>https://agendacultural.castillalamancha.es/user</u>...

Es un enlace "de un solo uso" que le permitirá crear su contraseña. Una vez que pulse en este enlace, ya no podrá volver a utilizarlo.

Por favor, haga el proceso de cambio de contraseña en una sola sesión, no pulse y abandone el proceso, o no funcionará.

Una vez pulsado el enlace, accederá a esta pantalla:

Tel.: 925 248 838 e-mail: vicecultura.edu@jccm.es

www.castillalamancha.es

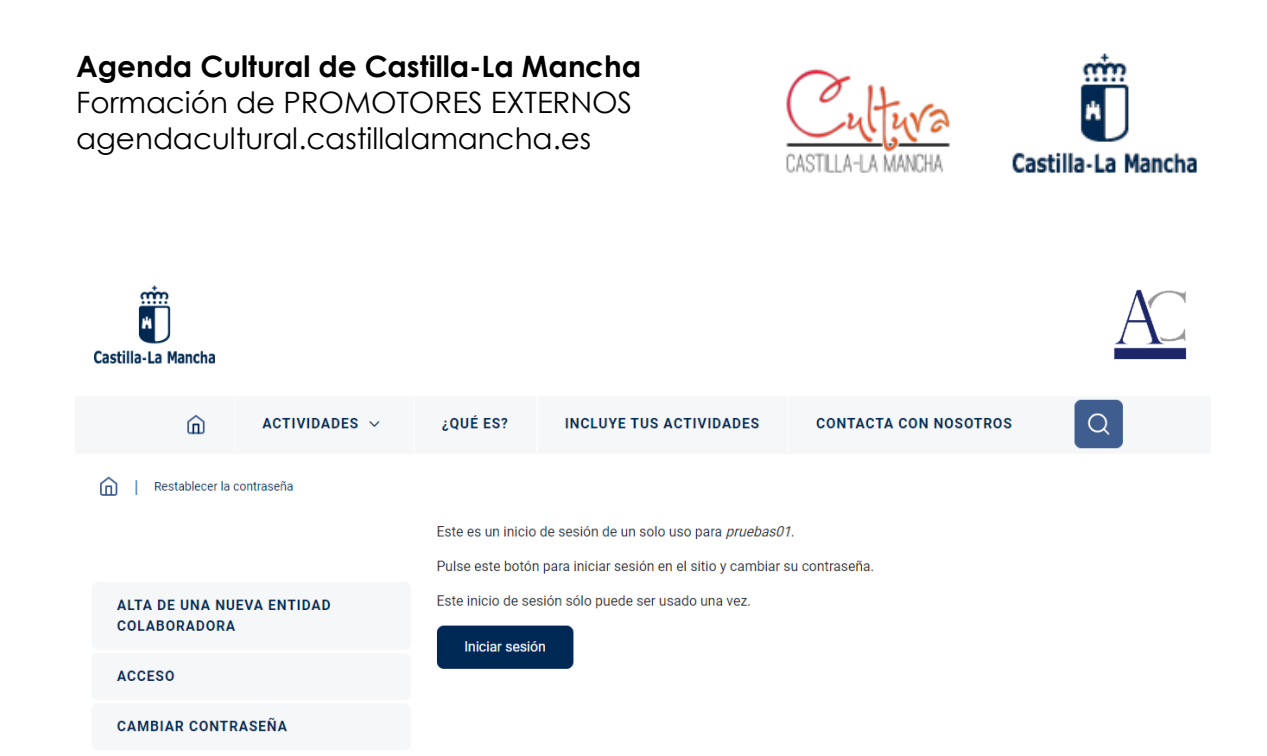

Pulse en el botón "Iniciar Sesión".

Aparecerá esta nueva pantalla, donde se muestra su e-mail (no lo modifique) y donde podrá redactar una nueva contraseña. En la imagen, señalamos con una flecha roja donde tendrá que escribir su nueva contraseña:

| <ul> <li>Mensaje de estado</li> </ul>              |                                                            |                               |
|----------------------------------------------------|------------------------------------------------------------|-------------------------------|
| Acaba de utilizar su enlace de                     | e inicio de sesión único. Ya no es necesario utili         | zar este enlace para inici    |
|                                                    |                                                            |                               |
| <b>_</b> , , , , , , , , , , ,                     |                                                            |                               |
| Dirección de correo electrónico*                   |                                                            |                               |
| to produce the start of produces                   |                                                            |                               |
| The email address is not made public. It will only | y be used if you need to be contacted about your account o | r for opted-in notifications. |
| Contraseña                                         |                                                            |                               |
|                                                    |                                                            |                               |
|                                                    |                                                            |                               |
| Para cambiar la contraseña actual del usuario. es  | scriba la nueva                                            |                               |
| contraseña en ambos campos.                        |                                                            |                               |
|                                                    |                                                            |                               |
| ∧ Imagen                                           |                                                            |                               |
|                                                    |                                                            |                               |
|                                                    |                                                            |                               |
| nsejería de Cultura y Deportes                     |                                                            |                               |
| eria de Educación, Cultura y Deportes              | Tel · 925 248 838                                          |                               |
| oledo                                              | e-mail: vicecultura edu@iccm es                            | www.castillala                |

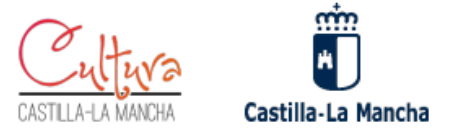

Por favor, **no olvide la contraseña que ha escrito**. Escriba la misma contraseña en el campo "Confirmar contraseña" que aparecerá justo debajo del primero.

Pulse el botón "GUARDAR"

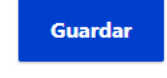

que hay al final de esa página.

Una vez modificada la contraseña, ya podrá acceder como Promotor Externo a su "Panel de Trabajo"

Para futuros accesos como usuario, siga estas instrucciones:

### Acceso a la Agenda Cultural como Promotor Externo

Una vez que haya sido admitido/a como **PROMOTOR EXTERNO y haya modificado su contraseña**, podrá acceder al panel de administración de la forma siguiente:

- 1. Escriba en la barra de direcciones de su navegador: https://agendacultural.castillalamancha.es/
- 2. Pulse en el menú "Incluye tus actividades"
- 3. Pulse en la columna izquierda en la opción "acceso".

También podrá guardar el acceso directo al "login" en: https://agendacultural.castillalamancha.es/user/

Escriba en esta pantalla su nombre de usuario y contraseña.

## ▲ IMPORTANTE: si su usuario pertenece a la red de la JCCM, tendrá que pulsar en la opción "<u>Inicio de sesión CAS</u>".

**Agenda Cultural de Castilla-La Mancha** Formación de PROMOTORES EXTERNOS agendacultural.castillalamancha.es

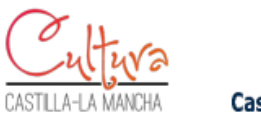

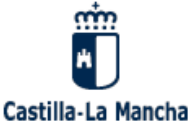

| Castilla-La Mancha                        |          |                                        |                       | Æ |
|-------------------------------------------|----------|----------------------------------------|-----------------------|---|
| ACTIVIDADES ~                             | ¿QUÉ ES? | INCLUYE TUS ACTIVIDADES                | CONTACTA CON NOSOTROS | Q |
| Iniciar sesión                            |          |                                        |                       |   |
| ALTA DE UNA NUEVA ENTIDAD<br>COLABORADORA |          | Inicio                                 | de sesión CAS         |   |
| ACCESO                                    |          | Login para F                           | Promotores Externos   |   |
|                                           |          | Nombre de usuario *                    |                       |   |
|                                           |          | Escriba su nombre de usuario en Agen   | da Cultural.          |   |
|                                           |          | Escriba la contraseña asignada a su no | ombre de usuario.     |   |
|                                           |          | Ini                                    | ciar sesión           |   |

Fig. 1. Pantalla de acceso de usuarios.

Tras acceder como usuario, por favor, lea otros manuales publicados en el enlace <u>"Documentación y ayuda".</u>

Toledo, 04/07/2024.

#### Portal de Cultura de Castilla-La Mancha

https://cultura.castillalamancha.es

Agenda cultural de Castilla-La Mancha: https://agendacultural.castillalamancha.es/

Viceconsejería de Cultura y Deportes Consejería de Educación, Cultura y Deportes Bulevar del Río Alberche, s/n 45071 Toledo

Tel.: 925 248 838 e-mail: vicecultura.edu@jccm.es

www.castillalamancha.es